# Configurar o texto comercial para a organização de chamada Webex

| Contents                |
|-------------------------|
| trodução                |
| <u>é-requisitos</u>     |
| Requisitos              |
| Componentes Utilizados  |
| onfigurar               |
| Requisitos e limitações |
| Configurações           |
| erificar                |
| oubleshooting           |

## Introdução

Este documento descreve a configuração do Business Texting para organizações de chamada Webex que suportam esse recurso.

# Pré-requisitos

## Requisitos

A Cisco recomenda que você tenha conhecimento destes tópicos:

- Administração de recursos de serviço do Control Hub para a organização de chamada do Webex
- Administração de hub de controle do recurso de chamada do usuário para a organização de chamada Webex
- Aplicativo Webex

#### **Componentes Utilizados**

Não existem requisitos específicos para este documento.

As informações neste documento foram criadas a partir de dispositivos em um ambiente de laboratório específico. Todos os dispositivos utilizados neste documento foram iniciados com uma configuração (padrão) inicial. Se a rede estiver ativa, certifique-se de que você entenda o impacto potencial de qualquer comando.

## Configurar

### Requisitos e limitações

- · Licença profissional do Webex Calling
- Planos de chamadas da Cisco (EUA e Canadá)
- Número de telefone principal atribuído ao usuário
- Windows e MAC OS Webex App 42.12 ou posterior
- Apple e Android Webex App 43.2 ou posterior (fevereiro de 2023 provisório)
- As organizações online NÃO PODEM habilitar o Business Texting
- Há um limite de 6 mensagens/min de cada número para mensagens de saída. Se a entrega atrasar, pode ser uma das causas da lentidão.
- O Business Texting não inclui o suporte à migração para federação da Fase 4

#### Configurações

Configuração da Organização de Envio de Mensagens de Texto Corporativas no Hub de Controle

É assim que um administrador pode habilitar o Business Texting para todos os usuários do Webex Calling no Control Hub.

Etapa 1. Navegue até Calling > Service Settings > Scroll to Business texting provisioning.

Você pode permitir que qualquer usuário com capacidade para Business Texting envie e receba texto por meio do aplicativo webex.

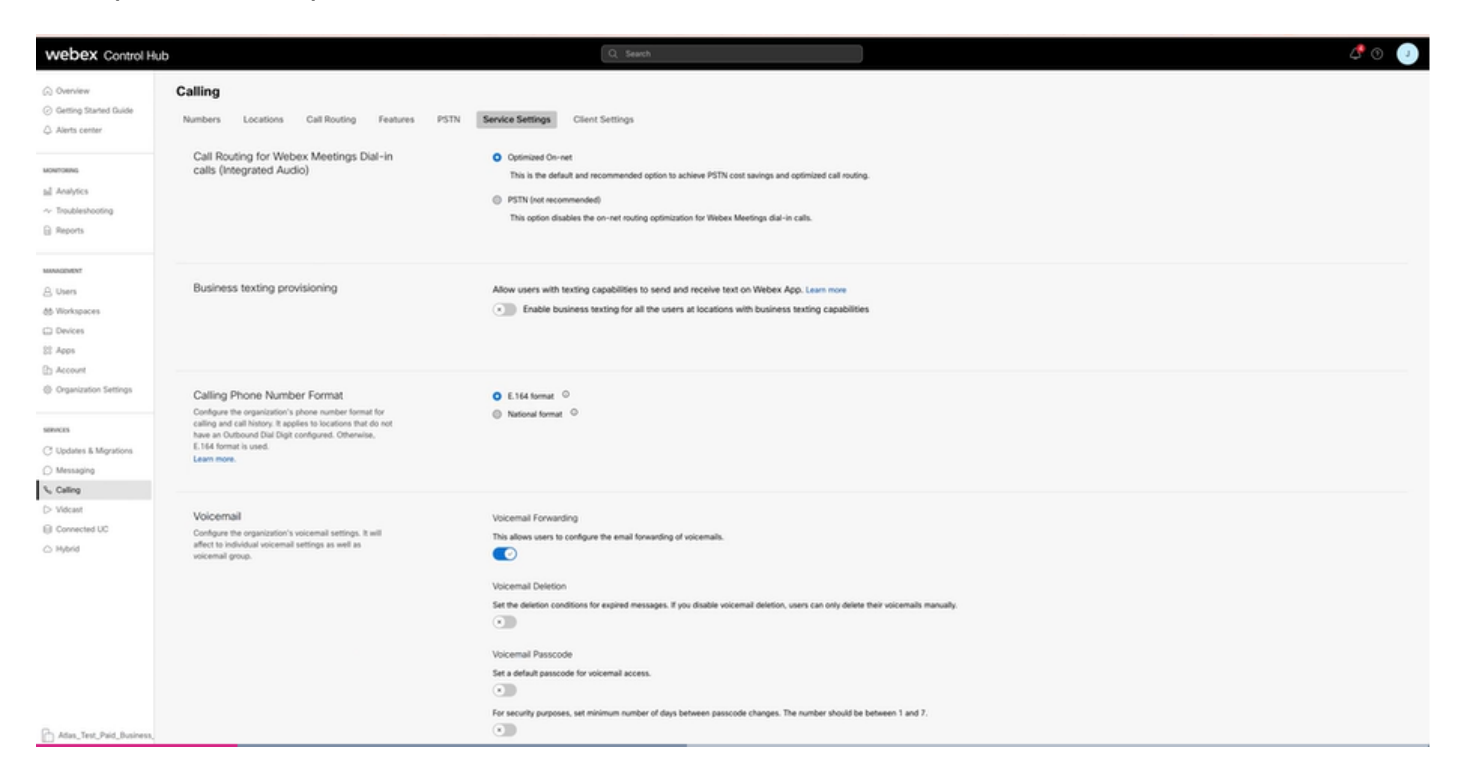

Etapa 2. Ative Habilitar Envio de Mensagens de Texto Comerciais para todos os usuários em locais com recursos de envio de mensagens de texto comerciais.

Aceite o pop-up Habilitar mensagens de texto comerciais.

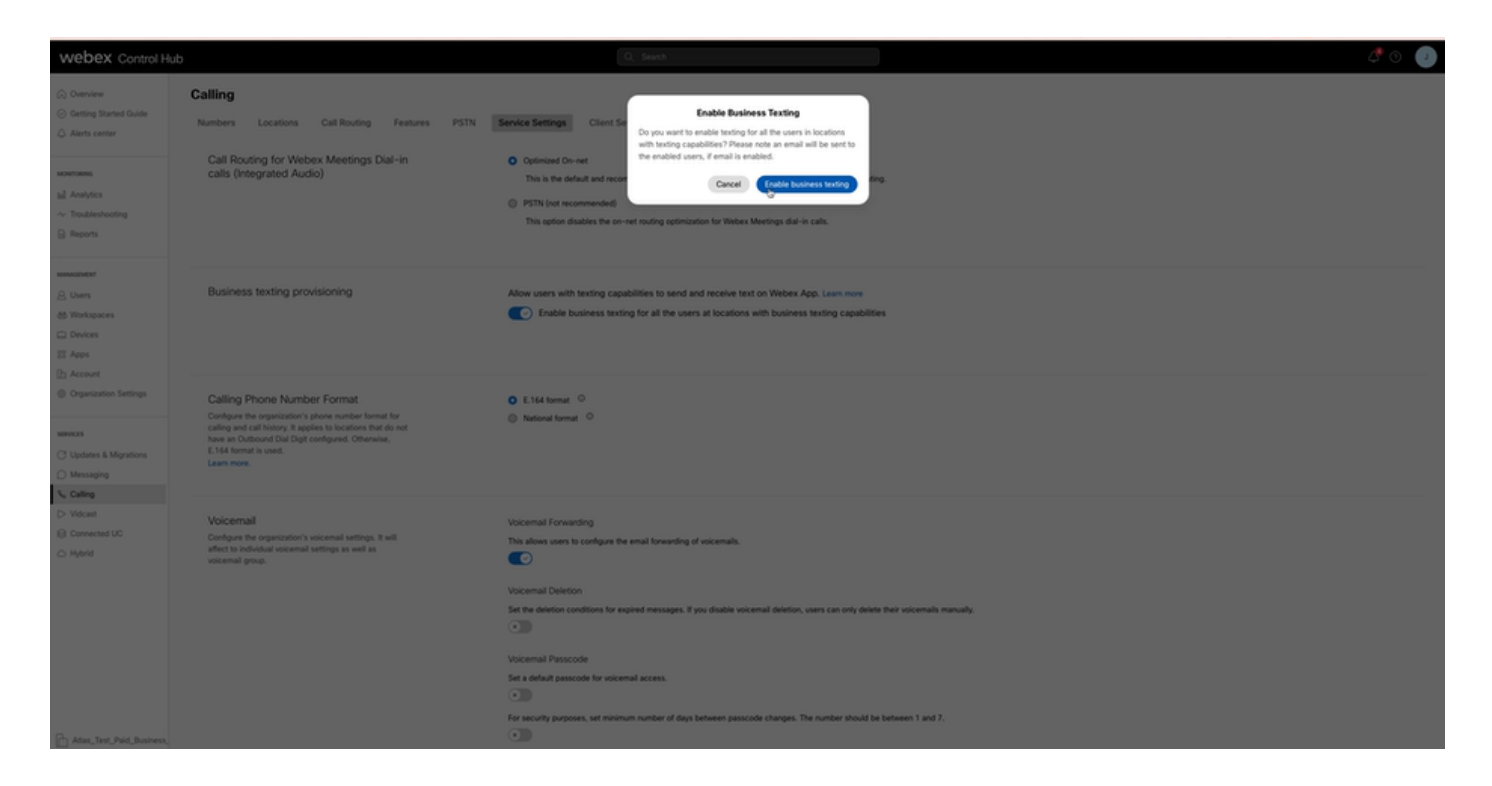

Para desabilitar, desative Habilitar Texto Comercial para todos os usuários em locais com recursos de Texto Comercial.

Clique no botão Disable Business Texting para aceitar as informações no pop-up Disable Business Texting.

| webex Control H                                                                                                    | ub                                                                                                    | Q. Seach 🖉 🔿                                                                                                    |  |
|----------------------------------------------------------------------------------------------------|----------------------------------------------------------------------------------------------------|----------------------------------------------------------------------------------------------------|--|
| C Dentiner C Denting Stanted Guide Alerts center                                                                                                    | Calling Numbers Locations Call Routing Features PSTN Call Routing for Webex Meetings Dial-in calls (Integrated Audio)                                                                                                    | Service Sentrops       Client Is         Optimized Overet       Do you want to indualite indiang handling for all the users in locations users in its output any terring users indiang acadeliter Shifting acadeliter Shifting academic academic |  |
| sessanter<br>A. Users<br>M. Workspaces<br>Devices<br>S. Apps<br>De Accessi                                                                                                    | Business texting provisioning                                                                                                    | Allow users with texting capabilities to send and receive text on Webex App. Learn nove      Trable business texting for all the users at locations with business texting capabilities                                                                                                    |  |
| Conservation Settings Conservation Settings Conservations Conservations Conservations Sections Conservations Conservations Cons | Calling Phone Number Format<br>Configure the organization's plone number format for<br>calling and call history. It pages to locations that do not<br>have an Outpool Data Digit configured. Dimension,<br>E164 format is used.<br>Learn more. | © E.164 format <sup>©</sup><br>⊚ National format <sup>©</sup>                                                                                                    |  |
| C Volant C Converse UC Approd Mptrd                                                                                                    | Voicemal<br>Confuse the regardination's vaccental settings, it will<br>affect to bandward scienced settings as well as<br>vaccental group.                                                                                                    | Vocemail Forwarding<br>The allows users to configure the small forwarding of vocemails.                                                                                                    |  |

Configuração do Usuário de Texto Comercial no Hub de Controle

Como provisionar o Business Texting para um usuário no Control Hub.

Etapa 1. Navegue até a seção Usuários > Selecionar usuário > guia Chamada > Textos

comerciais.

- Por padrão, é definido como Usar a configuração padrão para a organização.
- Nesse caso, o texto comercial é habilitado no nível da organização.

| webex Control H                                                                                                    | ub                                                                          |                                                                                                    | Q. Search                                                                                      |                  |   | ی ک 🞝    |  |  |
|----------------------------------------------------------------------------------------------------|-----------------------------------------------------------------------------|----------------------------------------------------------------------------------------------------|------------------------------------------------------------------------------------------------|------------------|---|----------|--|--|
| Overview  Alerts center                                                                                                    | < Users                                                                     |                                                                                                    |                                                                                                |                  |   |          |  |  |
| MONTORING                                                                                                    | Tony Stark     Not Verified - US-Te                                         | extEnabled+wsj5@test.com - Locatio                                                                                            | CyText-OSOD-PSTN-US-1_DND + Location: CyText-OSOD-PSTN-US-1_DND                                |                  | • | Action V |  |  |
| all Analytics<br>~ Troubleshooting<br>@ Reports                                                                                                    | Profile General Meetings Calling Messaging Highrid Services Devices Vidcast |                                                                                                    |                                                                                                |                  |   |          |  |  |
| Autorest<br>Autors<br>Autors<br>Auto | Numbers                                                                     | Directory numbers ()<br>Tore<br>Primary<br>Add Number<br>Caller ID ()<br>Un<br>Emergency callback number                      | Number<br>430232077<br>er's phone number : +14302332077                                        | Common<br>142303 |   | >        |  |  |
| Organization Settings  sameces  Updates & Migrations  Messaging                                                                                                    | Business texting                                                            | Allow this user to send and receive<br>Use the organization's default a<br>Business texting : • Enabled<br>Override settings. | text on Webex Age. An email will be sent to the user on enabling the settings. Learn<br>etting | nos.             |   |          |  |  |
| Calling<br>Videant<br>Consected UP                                                                                                    | Voicemail, fax and                                                          | Voicemail 🔿 Er                                                                                                    | abled                                                                                          |                  |   | >        |  |  |
| ○ Hybrid                                                                                                    | language                                                                    | Announcement language En                                                                                                    | glish                                                                                          |                  |   | >        |  |  |
| oonsonwort<br>90 Edit Feature Topples                                                                                                    | Call handling                                                               | Incoming call permissions De                                                                                                  | fault settings                                                                                 |                  |   | >        |  |  |
|                                                                                                    |                                                                             | Call forwarding () No.                                                                                                    | fault settings<br>It forwarding calls                                                          |                  |   | >        |  |  |
|                                                                                                    |                                                                             | Call waiting 🛇 🔅                                                                                                    | Receive another call during a call                                                             |                  |   |          |  |  |
|                                                                                                    |                                                                             | Call intercept () Di                                                                                                    | abled                                                                                          |                  |   | >        |  |  |

Etapa 2. Para Substituir a configuração padrão da Organização, escolha Substituir configurações.

- Você pode desabilitar ou habilitar o Texto Comercial para este Usuário específico na organização.
- Clique em Salvar para aceitar a desabilitação do Business Texting para substituir a configuração padrão da organização.

| webex Control Hu                                                  | ub             |                                                                                                    | C; Search                          |           | 4 O 🕥        |  |  |  |
|-------------------------------------------------------------------|----------------|----------------------------------------------------------------------------------------------------|------------------------------------|-----------|--------------|--|--|--|
| (∴) Overview (∴) Alerts center                                    | < Users        |                                                                                                    |                                    |           |              |  |  |  |
| MONTORING                                                         | O Tony S       | Tony Stark     * Not Vented + US-TextEnabled-wijfdHest.com - Location: CyTest-OSCO-PSTN-US-1_CND - Location: CyTest-OSCO-PSTN-US-1_CND                                                                                               |                                    |           |              |  |  |  |
| all Analytics                                                     | Profile Gener  | d Meetings Calling Messaging                                                                                                    | Hybrid Services Devices Vidcast    |           |              |  |  |  |
| Reports                                                           | Numbers        | Directory numbers 🔿                                                                                                    |                                    |           |              |  |  |  |
| MAAGEMENT                                                         |                | Type                                                                                                    | Number                             | Extension |              |  |  |  |
| A Users                                                           |                | Add Number                                                                                                    | 4302332077                         | 142303    | ,            |  |  |  |
| 65 Workspaces                                                     |                | Caller ID 🔿                                                                                                    | User's phone number : +14302332077 |           | >            |  |  |  |
| 22 Apps<br>(1) Account                                            |                | Emergency callback number                                                                                                    |                                    |           | >            |  |  |  |
| Cogenization printings  services C Updates & Migrations Messaging | Business texti | Business texting Allow this user to send and receive text on Webex App. An email will be sent to the user on enabling the settings. Learn more.  Use the organization's default setting  O wende settings:  Business type:: Diabeted |                                    |           |              |  |  |  |
| Connected UC                                                      | Voicemail, fax | and Voicemail 🔿                                                                                                    | Enabled                            |           | >            |  |  |  |
| ○ Hybrid                                                          | language       | Announcement language                                                                                                    | English                            |           | >            |  |  |  |
| ScitLorvext<br>1 Edit Feature Topples                             | Call handling  | Incoming call permissions                                                                                                    | Default settings                   |           | >            |  |  |  |
|                                                                   |                | Outgoing call permissions                                                                                                    | Default settings                   |           | >            |  |  |  |
|                                                                   |                | Call forwarding 🔿                                                                                                    | Not forwarding calls               |           | >            |  |  |  |
|                                                                   |                | Call waiting 🛇                                                                                                    | Receive another call during a call |           |              |  |  |  |
|                                                                   |                | Call intercept ()                                                                                                    | Disabled                           |           | >            |  |  |  |
| Adas_Test_Mary_PSTN_P/                                            |                |                                                                                                    |                                    |           | (Cencel) Sam |  |  |  |

Clique em Salvar para aceitar a habilitação do Texto comercial para substituir a configuração padrão da organização.

| webex Control H                                                                                                    | ub                                                                                                    |                                                                                                    | Q. Search                          |                     | a 🖉 💿 🕚  |  |  |  |  |
|----------------------------------------------------------------------------------------------------|----------------------------------------------------------------------------------------------------|----------------------------------------------------------------------------------------------------|------------------------------------|---------------------|----------|--|--|--|--|
| (a) Overview                                                                                                    | < Users                                                                                                    |                                                                                                    |                                    |                     |          |  |  |  |  |
| Alerts center                                                                                                    | Q Tony Stark                                                                                                    |                                                                                                    |                                    |                     | Action 😒 |  |  |  |  |
| MONTORING                                                                                                    | Not Verified - US                                                                                                    | Nor Verlets - US-Teedinabled-weijfehrest.com - Location: Cyflet-OSCO-95Th-US-1_DDD - Location: Cyflet-OSCO-95Th-US-1_DDD |                                    |                     |          |  |  |  |  |
| al Analytics                                                                                                    | Profile General Mee                                                                                                    | Profile General Meetings Calling Messaging Hybrid Sarvices Devices Volcast                                               |                                    |                     |          |  |  |  |  |
| B Reports                                                                                                    |                                                                                                    |                                                                                                    |                                    |                     |          |  |  |  |  |
|                                                                                                    | Numbers                                                                                                    | Directory numbers 🗇                                                                                                    |                                    |                     |          |  |  |  |  |
| MAADEMENT                                                                                                    |                                                                                                    | Primary                                                                                                    | 4302332077                         | Extension<br>142303 |          |  |  |  |  |
| A Groups                                                                                                    |                                                                                                    | Add Number                                                                                                    |                                    |                     |          |  |  |  |  |
| © Devices                                                                                                    |                                                                                                    | Caller ID 🔿                                                                                                    | User's phone number : +14302332077 |                     | >        |  |  |  |  |
| Ages     Ages     Account     Organization Settings      Wexects     Clubates & Migrations     Messaging     Submark |                                                                                                    | Emergency caliback number                                                                                                |                                    |                     | >        |  |  |  |  |
|                                                                                                    | Business texting Allow this user to send and receive text or Webex App. An email will be sent to the user on enabling the settings. Learn more.    Due the expansional of default setting  Outride settings  Business texting :   Duride settings  Business texting :   Duride settings  Duride settings  Duride setting |                                                                                                    |                                    |                     |          |  |  |  |  |
| Connected UC                                                                                                    | Voicemail, fax and                                                                                                    | Voicemail ()                                                                                                    | Enabled                            | 6                   | >        |  |  |  |  |
| ○ Hybrid                                                                                                    | announcement<br>language                                                                                                    | Announcement language                                                                                                    | English                            |                     | >        |  |  |  |  |
| DEVELOPMENT                                                                                                    |                                                                                                    |                                                                                                    |                                    |                     |          |  |  |  |  |
| 9¢ Edit Feature Toggles                                                                                              | Call handling                                                                                                    | Incoming call permissions                                                                                                | Default settings                   |                     | >        |  |  |  |  |
|                                                                                                    |                                                                                                    | Outgoing call permissions                                                                                                | Default settings                   |                     | >        |  |  |  |  |
|                                                                                                    |                                                                                                    | Call forwarding ()                                                                                                    | Not forwarding calls               |                     | >        |  |  |  |  |
|                                                                                                    |                                                                                                    | Call waiting ()                                                                                                    | Receive another call during a call |                     |          |  |  |  |  |
|                                                                                                    |                                                                                                    | Call intercept ()                                                                                                    | Disabled                           |                     | >        |  |  |  |  |
| Adas_Test_Mary_PSTN_P                                                                                                |                                                                                                    |                                                                                                    |                                    |                     |          |  |  |  |  |

Para retornar à configuração padrão da organização, escolha Usar a configuração padrão da organização.

| webex Control H                                   | lub                      |                                                                                                    | Q. Search                          |           | 4° o 🕥        |  |  |  |
|---------------------------------------------------|--------------------------|----------------------------------------------------------------------------------------------------|------------------------------------|-----------|---------------|--|--|--|
| Overview  Alerts center                           | < Users                  |                                                                                                    |                                    |           |               |  |  |  |
| MONTORING                                         | A Tony Stark             | Song Stark<br>• Not Verted - US-TextEnabled-wep5@text.com - Location: CyText-CISCO-PSTN-US-1_CMD - Location: CyText-CISCO-PSTN-US-1_CMD                                                                                                    |                                    |           |               |  |  |  |
| all Analytics<br>~ Troubleshooting                | Profile General Me       | etings <u>Calling</u> Messaging                                                                                                    | Hybrid Services Devices Vidcast    |           |               |  |  |  |
| 🔒 Reports                                         | Numbers                  | Directory numbers ()                                                                                                    |                                    |           |               |  |  |  |
| MANAGEMENT                                        |                          | Type                                                                                                    | Number                             | Extension |               |  |  |  |
| 음 Users                                           |                          | Primary                                                                                                    | 4302332077                         | 142303    |               |  |  |  |
| Sk Groups                                         |                          | Add Number                                                                                                    |                                    |           |               |  |  |  |
| Wonspaces     Devices                             |                          | Caller ID 🔿                                                                                                    | User's phone number : +14302332077 |           | >             |  |  |  |
| El Account                                        |                          | Emergency callback number                                                                                                    |                                    |           | >             |  |  |  |
| Organization Settings                             |                          |                                                                                                    |                                    |           |               |  |  |  |
| services<br>C Updates & Migrations<br>O Messaging | Business texting         | Business texting Allow this user to send and receive text on Webex App. An email will be sert to the user on enabling the settings. Lean more. User the regressization's default setting Business texting : Evabled Business texting : Evabled Business texting : Evable |                                    |           |               |  |  |  |
| Calling                                           | Voicemail, fax and       | Voicemail ()                                                                                                    | Enabled                            |           | >             |  |  |  |
| Connected UC Hybrid                               | announcement<br>language | Announcement language                                                                                                    | English                            |           | >             |  |  |  |
| DOM: OPACIT                                       |                          |                                                                                                    |                                    |           |               |  |  |  |
| 2 Edit Feature Topples                            | Call handling            | Incoming call permissions                                                                                                    | Default settings                   |           | >             |  |  |  |
|                                                   |                          | Outgoing call permissions                                                                                                    | Default settings                   |           | >             |  |  |  |
|                                                   |                          | Call forwarding ()                                                                                                    | Not forwarding calls               |           | >             |  |  |  |
|                                                   |                          | Call waiting ()                                                                                                    | Receive another call during a call |           |               |  |  |  |
|                                                   |                          | Call intercept ()                                                                                                    | Disabled                           |           | >             |  |  |  |
| Adas_Test_Mary_PSTN_P                             |                          |                                                                                                    |                                    |           | (Carcel) Sarg |  |  |  |

## Verificar

Etapa 1. Verifique se a opção Enviar uma mensagem de texto está disponível no aplicativo webex no PC.

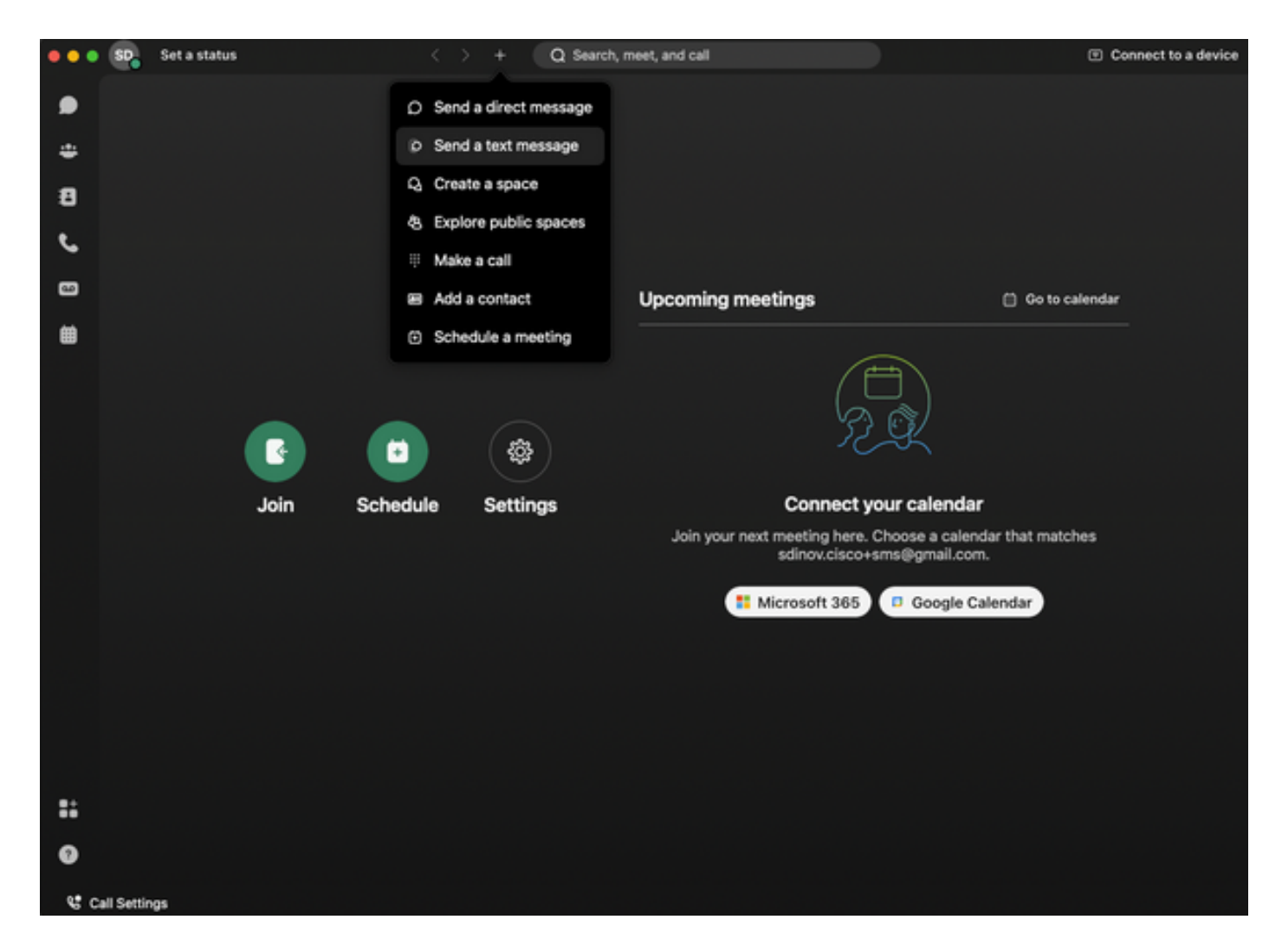

Etapa 2. Digite o número do telefone celular no formato E.164 para Enviar uma mensagem de texto.

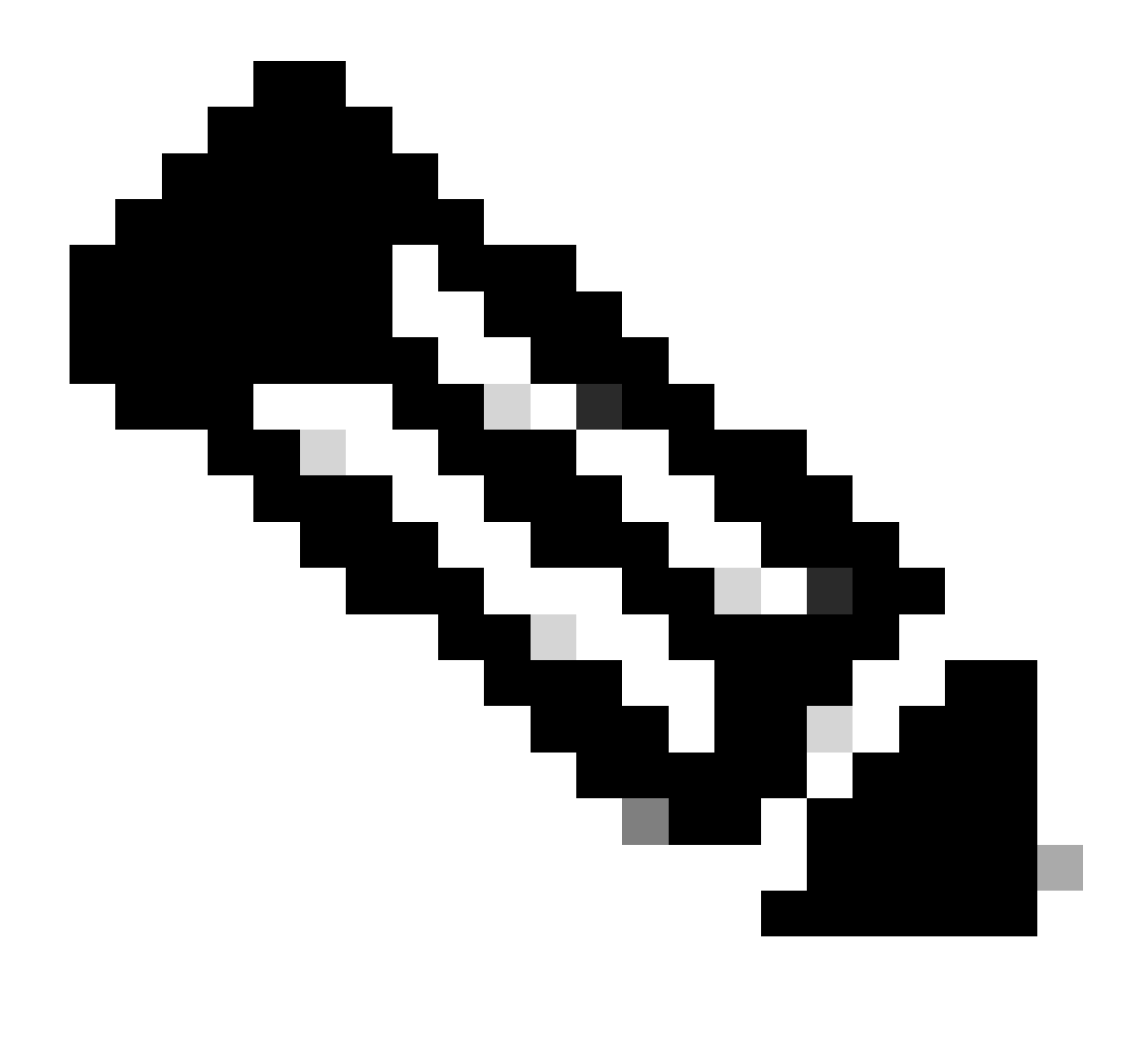

Observação: o número de telefone celular deve estar no formato E.164: +1 seguido por um número de telefone de 10 dígitos, como +12223334444; caso contrário, a chamada falhará.

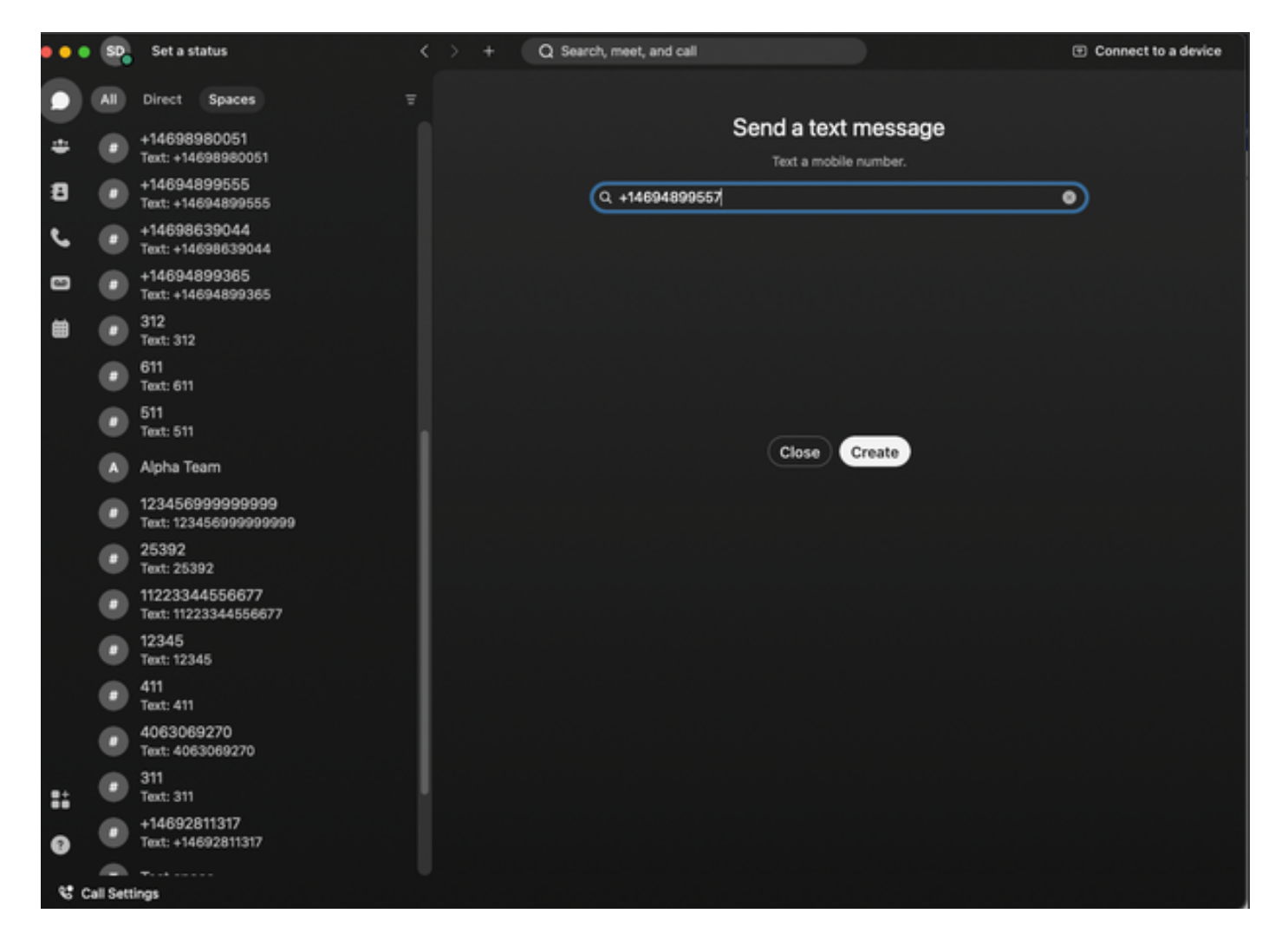

Etapa 3. Escreva um texto.

Escreva um texto, por exemplo, +12223334444, para verificar se o texto corporativo funciona.

## Troubleshooting

Configuração da Organização de Envio de Mensagens de Texto Corporativas no Hub de Controle

Cenários em que o administrador não pode habilitar o Business Texting na configuração da Organização no Control Hub:

- O botão Habilitar Texto Comercial não está disponível.
- Em vez disso, a mensagem de erro "Esta organização não está qualificada para recursos de texto" é exibida.
- Clique em Saiba mais para saber mais sobre todos os pré-requisitos para habilitar o Business Texting.

| webex Control Hub                                                                      |                                                                                                    | Q, Search                                                                                                    | d 🔿 🕕 |
|----------------------------------------------------------------------------------------|----------------------------------------------------------------------------------------------------|----------------------------------------------------------------------------------------------------|-------|
| Overview Alerts center                                                                 | Calling Numbers Locations Call Routing Features PSTN                                                                                                    | N Service Settings Clent Settings                                                                                                    |       |
| Analytics    Toubleshooting  Reports  Massaceuper   Users                              | Call Routing for Webex Meetings Dial-in<br>calls (Integrated Audio)                                                                                                    | Optimized On-reat     This is the default and recommended option to achieve PSTN cost savings and optimized call vouling.     PSTN (our recommended)     This option disables the on-rear routing optimization for Webex Meetings dial-in calls. |       |
| 쇼 Groups<br>쇼한 Workspaces<br>다 Devices<br>양 Apps                                       | Business texting provisioning                                                                                                    | This organization is not eligible for testing capabilities. Laser prov                                                                                                    |       |
| El Apos  Account  Organization Settings  serveces  C Updates & Migrations  Account     | Calling Phone Number Format<br>Configure the erganization's phone number format for<br>calling and call history. It applies to locations that do not<br>have as Archibertado Bial Digit configured. Othernitie,<br>E.144 Ionnat is used.<br>Learn more. | <ul> <li>€ 154 fumat <sup>©</sup></li> <li>National format <sup>©</sup></li> </ul>                                                                                                    |       |
| Cane     Convected UC     Convected UC     Advid  ensument     St Edit Feature Toggles | Voicemail<br>Configure the organization's voicemail settings. It will<br>affect to individual voicemail settings as well as<br>voicemail group.                                                                                                    | Voicemail Forwarding<br>The allows users to configure the ential forwarding of voicemails.                                                                                                    |       |
| Adas_Test_Mary_PSTN_PV                                                                 |                                                                                                    | Set a default passcoole for voicemail access.                                                                                                    |       |

| webex Help Center | Q Get started ~ Help by product ~ What's new                                                                                                    | Learning v For administrators Support  English v Sign In                              |
|-------------------|----------------------------------------------------------------------------------------------------|---------------------------------------------------------------------------------------|
|                   | December 12, 2022 1386 views(z) 10 people thought this was helpful Enable Business Texting                                                                                                    | In this article<br>Business texting<br>Enable Business texting for an<br>organization |
|                   | Business texting seamlessly integrates into the Webex App. This feature provides a flexible<br>communication method to embrace a hybrid work environment. Users can send text messages by<br>typing in a mobile number using the Webex App. | Provision business texting for<br>users<br>Bulk Provision business texting            |
|                   | Business texting                                                                                                    | Limitation for business texting                                                       |
|                   | All Cisco Calling Plan customer administrators can centrally provision and manage business texting in Control Hub.                                                                                                    | More Information                                                                      |
|                   | Prerequisite for using business texting:                                                                                                    |                                                                                       |
|                   | You must have Cisco Calling Plan in the US or Canada to use the feature.                                                                                                    | Related Articles 🗸                                                                    |
|                   | This feature is available only to Enterprise customers. Online customers are currently not eligible to use business texting.                                                                                                    |                                                                                       |
|                   | Every user must have a telephone number (TN), else you can't use business texting.                                                                                                    |                                                                                       |
|                   | Ensure you're on Webex App version 42.12 or higher.                                                                                                    |                                                                                       |
|                   | Here are few benefits of using business texting:                                                                                                    |                                                                                       |
|                   | For End Users                                                                                                    |                                                                                       |
|                   | Be reachable and reach out to your customers using texting, which is a universal and effective modality.                                                                                                    |                                                                                       |
|                   | <ul> <li>Use your business persona and work phone number as opposed to your personal identity.</li> </ul>                                                                                                    |                                                                                       |
|                   | Access business texting from the familiar and ergonomic Webex App, an environment you that have and are comfortable.                                                                                                    |                                                                                       |
|                   | For an Administrator                                                                                                    |                                                                                       |
|                   | Easy to configure and manage the feature using Control Hub.                                                                                                    |                                                                                       |
|                   | Add this critical customer-facing channel at no incremental cost.                                                                                                    | -                                                                                     |
|                   | <ul> <li>Business texting enjoys the same business compliance and retention capabilities as other modalities.</li> </ul>                                                                                                    | e e e e e e e e e e e e e e e e e e e                                                 |
|                   | Enable Business texting for an organization                                                                                                    | •                                                                                     |
|                   |                                                                                                    |                                                                                       |

Três cenários em que o administrador não pode habilitar o Business Texting.

Cenário 1: deve ter um plano de chamada da Cisco nos EUA ou no Canadá.

Não há usuários atribuídos a qualquer localização nos EUA ou no Canadá com o provedor de PSTN (Public Switched Telephone Network) da Cisco dos EUA ou do Canadá.

Cenário 2: dados abrangendo várias regiões.

Se seus dados estiverem em regiões diferentes sem suporte, você precisará abrir um caso de TAC para migração de dados para resolver isso.

Cenário 3: o recurso está disponível somente para organizações corporativas.

No momento, as organizações online não estão qualificadas para usar o Business Texting.

Para todos os três cenários, a mensagem de erro "A organização não está qualificada para recursos de texto" está visível em Chamada > Configurações de serviço para provisionamento de texto comercial.

Configuração do Usuário de Texto Comercial no Hub de Controle

Cinco possíveis cenários de erro ou aviso para usuários em que o provisionamento de Business Texting está desabilitado.

Cenário 1: Usuário atribuído a um local com conexão PSTN de gateway local e não provedor PSTN da Cisco.

Clique em Saiba mais para saber mais sobre todos os pré-requisitos.

| webex Control Hut       | <b>b</b>      |                                                        | Q Search                                                    |               | 4 O 🕕  |
|-------------------------|---------------|--------------------------------------------------------|-------------------------------------------------------------|---------------|--------|
| (a) Overview            | < Users       |                                                        |                                                             |               |        |
| Alerts center           | A Wanda       | a Maximoff<br>rited - LGW-TextDisabled+zhu2@test.com - | Location: CyTest-PREM-LOW-US-1_DND - Location: CyTest-PREM- | -LGW-US-1_DND | Adan 🗸 |
| all Analytics           | Profile Gene  | ral Meetings Calling Messaging                         | Hybrid Services Devices Vidcast                             |               |        |
| B Reports               |               |                                                        |                                                             |               |        |
| MANAGENENT              | Numbers       | Directory numbers ()<br>Type                           | Number                                                      | Extension     |        |
| 8 Users                 |               | Primary                                                | 8175437894                                                  | 142303        | >      |
| .En Groups              |               | (Add Number)                                           |                                                             |               |        |
| Onvices                 |               | Caller ID 🔿                                            | User's phone number : +18175477894                          |               | >      |
| 88 Aees<br>(h) Account  |               | Emergency caliback number                              |                                                             |               | >      |
| Organization Settings   | Business text | ing User is not eligible for textin                    | capabilities. Learn more.                                   |               |        |
| Messaging  Calling      | Voicemail, fa | and Voicemail O                                        | Enabled                                                     |               | >      |
| D Vidcast               | language      | Announcement language                                  | English                                                     |               | >      |
| → Hybrid                | Call handling | incoming call permissions                              | Default settings                                            |               | >      |
| DEVELOPMENT             |               | Outgoing call permissions                              | Default settings                                            |               | >      |
| 92 Edit Feature Toggles |               | Call forwarding ()                                     | Not forwarding calls                                        |               | >      |
|                         |               | Call waiting 🛇                                         | Receive another call during a call                          |               |        |
|                         |               | Call intercept                                         | Disabled                                                    |               | >      |
|                         |               | Haritata                                               |                                                             |               |        |
| Adas_Test_Mary_PSTN_P   | permissions   | Barge in O                                             | Disabled                                                    |               | ×      |

Cenário 2: Usuário atribuído a um local com provedor Cisco PSTN, mas não nos EUA ou Canadá.

Nesse caso, é o provedor de PSTN da Cisco no Reino Unido.

| webex Control Hu       | b             |                                        |                                          | Q Search                             |           | a 🔿 💿 🕐   |
|------------------------|---------------|----------------------------------------|------------------------------------------|--------------------------------------|-----------|-----------|
| (i) Overview           | < Users       |                                        |                                          |                                      |           |           |
| Alerts center          | Q Bruce       | Banner                                 |                                          |                                      |           | Jatine 14 |
| MONTORING              | • Not W       | lerified - UK-TextDisabled+with@test.o | om - Location: CyTest-CISCO-PSTN-UK-1_DF | ND - Location: CyTest-CISCO-PSTN-UK- | 1_DND     |           |
| all Analytics          | Profile Gene  | eral Meetings Calling Mes              | aging Hybrid Services Devices Vic        | scant                                |           |           |
| Reports                |               |                                        |                                          |                                      |           |           |
|                        | Numbers       | Directory numbers (                    | >                                        | Number                               | Folgenier |           |
| A. Users               |               | Primary                                |                                          | -441135221161                        | 146980    | >         |
| As Groups              |               | (Add Number                            |                                          |                                      |           |           |
| 65 Workspaces          |               | Caller ID 🔿                            | User's phone number : +441135221         | 1161                                 |           | >         |
| ST Acos                |               | Emergency callback                     | number                                   |                                      |           | >         |
| (1) Account            |               | 0                                      |                                          |                                      |           |           |
| Organization Settings  |               |                                        |                                          |                                      |           |           |
| services               | Business tex  | ting User is not eligible f            | or texting capabilities. Learn more.     |                                      |           |           |
| C Updates & Migrations |               |                                        |                                          |                                      |           |           |
| C Messaging            | Voicemail, fa | ax and Voicemail 🔿                     | Enabled                                  |                                      |           | >         |
| D Vidcast              | language      | Announcement lang                      | uege English                             |                                      |           | >         |
| Connected UC           |               |                                        |                                          |                                      |           |           |
| Mybrid                 | Call handling | 0 Incoming call permit                 | sions Default settings                   |                                      |           | >         |
| DOILOPMENT             |               | Outgoing call permis                   | alons Default settings                   |                                      |           | >         |
| % Edit Feature Topples |               | Call forwarding ()                     | Not forwarding calls                     |                                      |           | >         |
|                        |               | Call waiting 🔿                         | Receive another call during              | a cal                                |           |           |
|                        |               | Call intercept 🗇                       | Disabled                                 |                                      |           | >         |
|                        |               |                                        |                                          |                                      |           |           |
|                        | Between-us    | er Monitoring                          |                                          |                                      |           | >         |
| Adas_Test_Mary_PSTN_PV | permissions   | Barge in 🔾                             | Disabled                                 |                                      |           | >         |

Cenário 3: O usuário tem um número principal atribuído, mas esse número não suporta o Business Texting da operadora.

- Mensagem de erro "Seu número principal não suporta mensagens de texto. Selecione outro número para ativar a "mensagem de texto".
- Atribua um número que tenha recursos de texto para resolver isso. Ou você pode abrir um caso no TAC para determinar por que esse número não oferece suporte à mensagem de texto.

| webex Control H             | ub                      |                                                                            | Q. Search                                                                         |                   | a 🖉 💿 🕐  |
|-----------------------------|-------------------------|----------------------------------------------------------------------------|-----------------------------------------------------------------------------------|-------------------|----------|
| () Overview                 | < Users                 |                                                                            |                                                                                   |                   |          |
| Alerts center               | Jennifer Walters        |                                                                            |                                                                                   |                   | Action 🗤 |
| MONTORNS                    | Active - testbowc+p     | strz2@gmail.com - Location: OSCO-                                          | PSTN-1 - Location: CISOO-PSTN-1                                                   |                   |          |
| ~ Troubleshooting           | Profile General Meeting | s Calling Messaging Hyb                                                    | rid Services Devices Vidcast                                                      |                   |          |
| Reports                     | Numbers                 | Righter purpose O                                                          |                                                                                   |                   |          |
| MAAGEMENT                   | Number 2                | Type                                                                       | Number                                                                            | Extension         |          |
| 음 Users                     |                         | Primary                                                                    | 8028493039                                                                        | 5454              | >        |
| Shi Groups                  |                         | (Add Number                                                                |                                                                                   |                   |          |
| Devices                     |                         | Caller ID 🖂 🗛                                                              | signed number : +18022678175                                                      |                   | >        |
| SE Apps                     |                         | Emergency caliback number Us                                               | er's phone number : +18028493039                                                  |                   | >        |
| Account     Account         |                         |                                                                            |                                                                                   |                   |          |
| () organization periods     |                         |                                                                            |                                                                                   |                   |          |
| services                    | Business texting        | Your                                                                       | primary number doesn't support texting. Select another number to enal             | ble texting.      |          |
| C Updates & Migrations      |                         | Allow this user to send and receive to<br>Use the organization's default s | text on Webex App. An email will be sent to the user on enabling the se<br>etfine | tings, Lean more. |          |
| C Messaging                 |                         | Business texting :   Enabled Override settings                             |                                                                                   |                   |          |
| D Videast                   |                         |                                                                            |                                                                                   |                   |          |
| <ul> <li>Hybrid</li> </ul>  | Voicemail, fax and      | Voicemail 🔿 En                                                             | abled                                                                             |                   | >        |
| DIVELOPMENT                 | language                | Announcement language En                                                   | glish                                                                             |                   | >        |
| 92 Edit Feature Toggles     |                         |                                                                            |                                                                                   |                   |          |
|                             | Call handling           | Incoming call permissions De                                               | fault settings                                                                    |                   | 3        |
|                             |                         | Outgoing call permissions De                                               | fault settings                                                                    |                   | >        |
|                             |                         | Call forwarding () No                                                      | t forwarding calls                                                                |                   | >        |
|                             |                         | Call waiting 🛇                                                             | Receive another call during a call                                                |                   |          |
| Ph. Adam Test Mary DiTty Of |                         | Call intercept () Dir                                                      | abled                                                                             |                   | >        |

Cenário 4: O usuário é atribuído a um local com provedor Cisco PSTN US ou Canada, mas

nenhum número principal é atribuído.

- A mensagem de erro "O usuário não está qualificado para recursos de texto porque não foi encontrado nenhum número de telefone principal" é exibida.
- Para resolver, clique em Número principal e atribua um número principal com recurso de texto.
- Volte para a guia Chamada para verificar se o erro não é mais exibido.

| webex Control H         | Q. Search                                                                                                    | A 💿 🕡    |
|-------------------------|----------------------------------------------------------------------------------------------------|----------|
| (2) Ovenliew            | < liters                                                                                                    |          |
| Alerts center           | ○ Tony Stark                                                                                                    |          |
| MORTORNI.               | A New Verlage U. US-Instituted-weightweit.com - Location: CyTee-CISCO-PSTN-US-1_DND - Location: CyTee-CISCO-PSTN-US-1_DND                 | Action ~ |
| all Analytics           |                                                                                                    |          |
| ~ Troubleshooting       | Profile General Metricys Calling Messaging Hydrod Services Devices Volueit                                                                |          |
| U Reports               |                                                                                                    |          |
| MAAGEMENT               | Directory number Manage settings for your primary shore number based on your location. You can use a ghore number, an extension, or both. |          |
| A Users                 | Prore number Search & v                                                                                                    |          |
| db Workspaces           |                                                                                                    |          |
| Devices                 | Detension C 142303                                                                                                    |          |
| ES Apps                 |                                                                                                    |          |
| © Organization Settings |                                                                                                    |          |
|                         |                                                                                                    |          |
| C Updates & Migrations  |                                                                                                    |          |
| O Messaging             |                                                                                                    |          |
| %, Calling              |                                                                                                    |          |
| Connected UC            |                                                                                                    |          |
| Hybrid                  |                                                                                                    |          |
| DEVELOPMENT             |                                                                                                    |          |
| 🋠 Edit Feature Toggles  |                                                                                                    |          |
|                         |                                                                                                    |          |
|                         |                                                                                                    |          |
|                         |                                                                                                    |          |
|                         |                                                                                                    |          |
| Adas_Test_Mary_PSTN_PA  | 2                                                                                                    |          |
|                         |                                                                                                    |          |

Cenário 5: esse recurso está disponível somente para organizações corporativas.

- No momento, as organizações online não estão qualificadas para usar o Business Texting.
- A mensagem de erro "User is not eligible for texting capability" (O usuário não está qualificado para o recurso de texto) é exibida na seção Business Texting da guia Calling (Chamada).

| webex Control H                      | Hub                                                                                    |                                                            | Q, Search                          |           | 4 💿 🧕 |
|--------------------------------------|----------------------------------------------------------------------------------------|------------------------------------------------------------|------------------------------------|-----------|-------|
| ( Overview                           | < Uses                                                                                 |                                                            |                                    |           |       |
| Alerts center                        | Q Iris Sms Test Co                                                                     | ustomer                                                    |                                    |           |       |
| MONTORING                            | Active - testbewe-smsini#gmail.com - Location: Main Location - Location: Main Location |                                                            |                                    |           |       |
| all Analytics                        | Profile General Meetings Calling Messaging Hybrid Services Devices Volcent             |                                                            |                                    |           |       |
| B Reports                            |                                                                                        |                                                            |                                    |           |       |
| MANGEMENT                            | Numbers                                                                                | Directory numbers ()<br>Type                               | Number                             | Education |       |
| 요 Users                              |                                                                                        | Primary                                                    | 3612473238                         | 15454     | >     |
| Sk Groups                            |                                                                                        | Add Number                                                 |                                    |           |       |
| Devices                              |                                                                                        | Caller ID 🔿                                                | User's phone number : +13612473238 |           | >     |
| 82 Apps                              |                                                                                        | Emergency callback number                                  | User's phone number : +13612473238 |           | >     |
| Account     Grganization Settings    |                                                                                        |                                                            |                                    |           |       |
|                                      | Business textion                                                                       | User is not eligible for texting capabilities. Learn more. |                                    |           |       |
| C. Lindates & Morations              | and the second                                                                         |                                                            |                                    |           |       |
| C Messaging                          | Million and Annual                                                                     | Weinemall ()                                               | Exclud                             |           |       |
| Meeting                              | announcement                                                                           | Total and                                                  |                                    |           |       |
| Calling                              | language                                                                               | Announcement language                                      | English                            |           | 3     |
| Hybrid                               |                                                                                        | Incoming cull parminging                                   | Particult antiferra                |           |       |
| eost.onwor<br>% Edit Feature Toggles | Call handling                                                                          | Provincipal permissions                                    |                                    |           |       |
|                                      |                                                                                        | Outgoing call permissions                                  | Default settings                   |           | 2     |
|                                      |                                                                                        | Call forwarding ()                                         | Not forwarding calls               |           |       |
|                                      |                                                                                        | Call waiting 🔿                                             | Receive another call during a call |           |       |
|                                      |                                                                                        | Call intercept ()                                          | Claabled                           |           | >     |

#### Sobre esta tradução

A Cisco traduziu este documento com a ajuda de tecnologias de tradução automática e humana para oferecer conteúdo de suporte aos seus usuários no seu próprio idioma, independentemente da localização.

Observe que mesmo a melhor tradução automática não será tão precisa quanto as realizadas por um tradutor profissional.

A Cisco Systems, Inc. não se responsabiliza pela precisão destas traduções e recomenda que o documento original em inglês (link fornecido) seja sempre consultado.